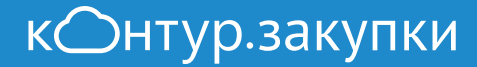

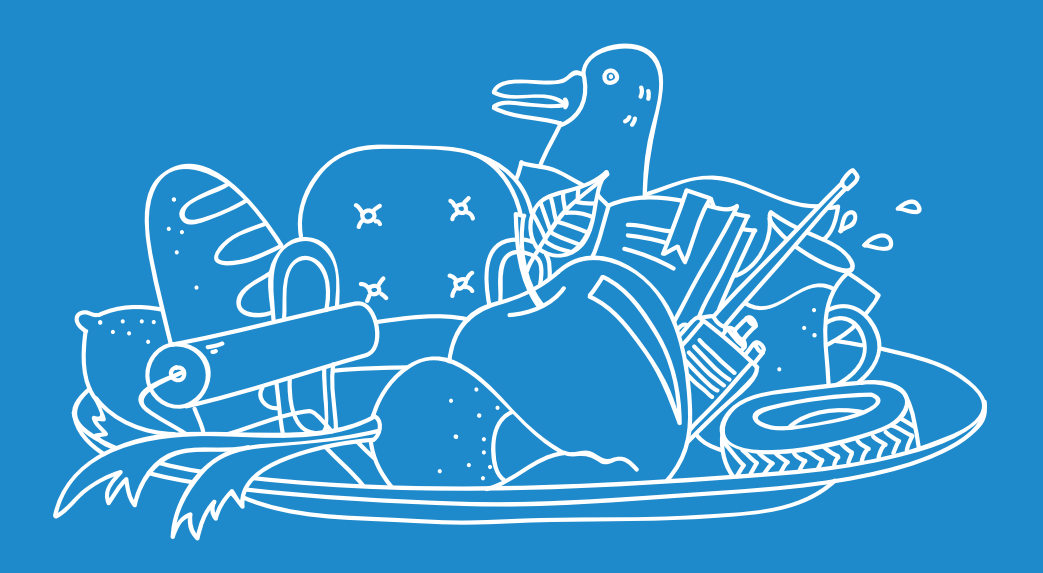

# Что такое закупки и с чем их едят?

Проект компании 🛛 🕅 СКБ Контур

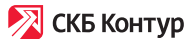

# Что такое Контур.Закупки?

Это поиск коммерческих и государственных закупок по 44-ФЗ (94-ФЗ) и 223-ФЗ.

75 основных площадок: Сбербанк-АСТ, РТС-тендер, ЕЭТП, ЭТП ММВБ, ZakazRF, B2B-Center, Fabrikant и другие.

Сервис уведомляет о новых закупках по вашей теме, помогает отслеживать изменения и анализировать результаты торгов.

#### Как использовать сервис с максимальной пользой?

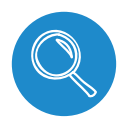

Найдите всё благодаря умному поиску

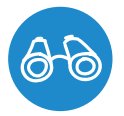

Узнавайте об изменениях в закупках

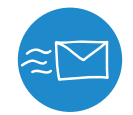

Ищите быстро и получайте закупки на почту

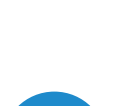

Анализируйте завершённые закупки

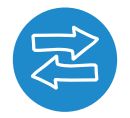

Сохраняйте и делитесь найденным с коллегами

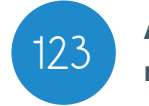

Активация полного доступа

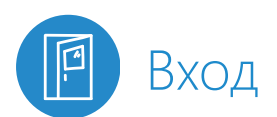

Зайдите на сайт zakupki.kontur.ru, нажмите «Войти в систему» в правом верхнем углу страницы. Если у вас нет сертификата электронной подписи, зарегистрируйтесь по логину и паролю. На указанную электронную почту придёт письмо о регистрации в сервисе. Перейдите по ссылке в письме.

#### Есть сертификат электронной подписи?

Войдите по сертификату, минуя регистрацию. При необходимости настройте компьютер для работы с сертификатом, следуя указаниям. Затем подтвердите адрес электронной почты.

Если после входа в сервис вы видите желтую полоску с текстом «Для активации всех возможносетй подтвердить почту», перейдите по ссылке в желтой строке и отправьте себе письмо повторно, либо найдите письмо от zakupki.kontur.ru и нажмите «Подтвердить почту».

|                          |                                                    |                          | «Подтверди                 | ть почту» |
|--------------------------|----------------------------------------------------|--------------------------|----------------------------|-----------|
| кОнтур                   | Для активации всех возможностей подтвердите        | почту. Подтвердить почту | L dario.svx@gmail.         | йти       |
| Закупки                  | Поиск Шаблоны Избранное                            | Возможности и цены       | 0                          | 0         |
| Q Ключевое о<br>У Регион | лово Например: лыжи, лыжные па<br>Выбрать регион — | лки, 36.40.11.133        |                            |           |
| Ha                       | йти Настроить шаблон и по                          | одписку                  | Показать расширенный поиск |           |

# 🔍 Найдите всё благодаря умному поиску

Сервис находит нужные закупки, независимо от того, как заказчик их размещает.

| Закупки поиск              | Шаблоны Избранное Возможности и цены                                                                                                    | ¢ 0 |
|----------------------------|----------------------------------------------------------------------------------------------------|-----|
| Q Ключевое слово<br>Регион | сигнализация пожарная Выбрать регион —                                                                                                    |     |
| Отрасль                    | Выбрать отрасль<br>Отрасль ограничивает результаты.                                                                                                    |     |
| Этап                       | 🗹 Подача заявок 💿 Работа комиссии 💿 Размещение завершено                                                                                                    |     |
| Тип торгов                 | 🗹 44-ФЗ (94-ФЗ) 🕑 223-ФЗ 💽 Коммерческие                                                                                                    |     |
| Способ отбора              | Все способы отбора Изменить                                                                                                    |     |
| Площадка                   | Все площадки Изменить                                                                                                    | _   |
| Начальная цена             | От – До Р                                                                                                    |     |
| Заказчик                   | Введите ИНН заказчика                                                                                                    |     |
| Опубликовано               | <b>\equiv \equiv \e</b> |     |
| Найти                      | Настроить шаблон и подписку Скрыть расширенный пои                                                                                                    | ск  |

Форма поиска

#### Ключевые слова

Ключевым словом может выступать наименование товара или услуги, название отрасли или код ОКДП (ОКПД).

Если вы введете код ОКПД (классификатор продукции по видам деятельности), то вам откроется перечень закупок, где Заказчик проставил этот номер.

Если в это поле ввести номер закупки, например, «№0362100016615000022», то вы сразу попадете в карточку закупки.

#### Особенности поиска:

- Все слова ищите вместе. Например: лыжные палки найдутся только закупки, содержащие оба слова.
- Если вы хотите искать закупки, содержащие хотя бы одно из слов разделите слова запятыми.
   Лыжи, коньки, санки найдутся закупки, содержащие все или хотя бы одно из слов.
- Не надо перебирать все формы слов (моло, молоко, молока, с молоком) система сделает это сама.
- Если надо исключить из поиска некоторые слова, то используйте поле для ввода минус-слов (как показано на картинке).

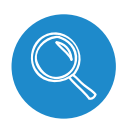

### Найдите всё благодаря умному поиску

#### Регион

Выберите регион из списка: достаточно начать вводить название. В списке содержатся федеральные округа, области и областные центры. Можно указать несколько регионов.

#### Дополнительные параметры в расширенном поиске:

#### Отрасль

Выберите нужную отрасль из списка. Закупки попадают в отрасли в зависимости от кодов ОКПД/ ОКВЭД, проставленных заказчиком.

#### Этап

По умолчанию система показывает закупки, находящиеся на этапе подачи заявок. Можно посмотреть закупки на этапе работы комиссии или завершенные. Отмененные закупки смотрите в завершенных.

#### Тип торгов

Выберите торги, в которых намерены участвовать: закупки по 44-ФЗ, 223-ФЗ или только коммерческие (B2B-Center, Fabrikant).

#### Способ отбора

Фильтр позволяет выбрать один или несколько способов определения поставщика. Можно выбрать все процедуры или какой-то конкретный способ, например «запрос котировок».

#### Площадка

По умолчанию выбраны все площадки. Выберите одну или несколько интересных вам.

#### Начальная цена

Используйте ценовой диапазон, чтобы отсечь закупки с неподходящей ценой.

#### Заказчик

Найдите закупки только интересущего вас заказчика по его ИНН. Если вы не знаете ИНН, перейдите по ссылке в Контур. Фокус и найдите заказчика по названию организации.

#### Опубликовано

Выбирайте период публикации закупок.

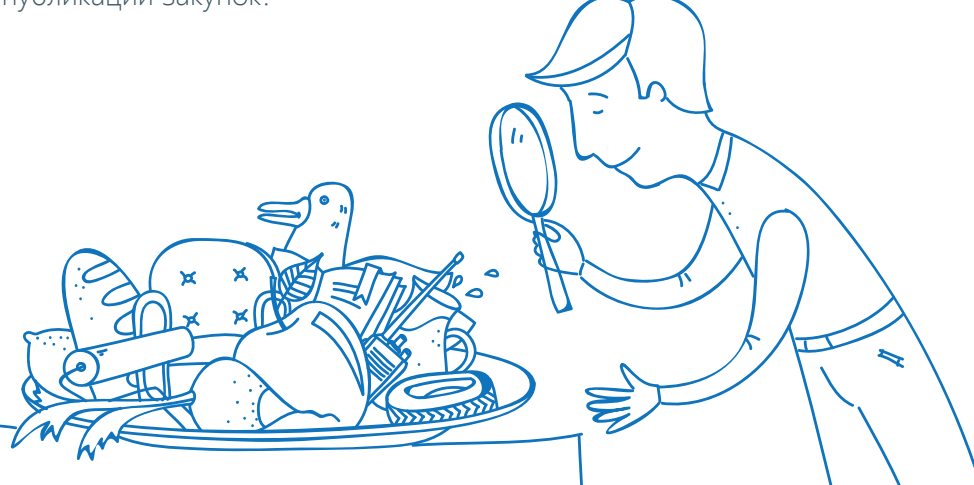

# 📨 Ищите быстро и получайте закупки на почту

#### Как создать первый шаблон?

Наберите поисковый запрос и сохраните его как шаблон. В следующий раз не нужно писать запрос заново.

Создайте поисковый запрос и нажмите кнопку «Настроить шаблон и подписку».

«Сохранить как шаблон»

| Закупки                                             | Поиск | Шаблоны                | Избранное       | Возможности и цены |                         | 0   | ? |
|-----------------------------------------------------|-------|------------------------|-----------------|--------------------|-------------------------|-----|---|
| <ul><li>С Ключевое слово</li><li>О Регион</li></ul> |       | сигнализа<br>Выбрать р | ция<br>регион 👻 |                    | пожарная                |     |   |
|                                                     | Найти | Настр                  | оить шаблон и   | подписку           | Показать расширенный по | иск |   |

Задайте имя шаблона или оставьте имя по умолчанию.

«Сохранить как шаблон»

| Заку | ПКИ Поиск Ц    | Шаблон сохранён                                  | ×     | ¢ 0                    |
|------|----------------|--------------------------------------------------|-------|------------------------|
| Q    | Ключевое слово | Закупки по нему включены в рассылку по шаблонам. |       |                        |
| 0    | Регион         | Закрыть                                          |       |                        |
|      | Найти          | Настроить шаблон и подписку                      | Показ | вать расширенный поиск |

Настройте подписку на уведомления по новым закупкам.

«Подписаться на закупки по шаблону»

| Закуп<br>Q Кл<br>© Рег | КИ Поиск Ш<br>ючевое слово<br>гион<br>Найти | Шаблон сохранён<br>Подписаться на уведомления по шаблонам можно в настройках.<br>Закрыть<br>Настроить шаблон и подписку<br>Показать расширенный поиск |  |
|------------------------|---------------------------------------------|----------------------------------------------------------------------------------------------------|--|
| Ś                      |                                             |                                                                                                    |  |

### 📨 Ищите быстро и получайте закупки на почту

#### Как работать с шаблонами?

Ваши шаблоны сохранены в разделе «Шаблоны поиска», их можно редактировать и удалять.

| Закупки                                                                                                | Поиск Шаблоны                                   | Избранное Возможности и цены                                                                                                |                     |
|----------------------------------------------------------------------------------------------------|-------------------------------------------------|----------------------------------------------------------------------------------------------------|---------------------|
| Сигнализация                                                                                           | ия Z<br>всем шаблонам                           | 🛥 Подписать                                                                                                    | ся на уведомления   |
|                                                                                                    |                                                 |                                                                                                    | «Удаление шабло     |
| Закупки<br>🗎 сигнализац                                                                                | Редактирова<br>Название шаблона<br>сигнализация | ние шаблона                                                                                                    | × ¢ 0               |
| Искать по в                                                                                            | Ключевые слова                                  | сигнализация                                                                                                    | ения Изменить       |
| 273 закупки                                                                                            | Исключая слова<br>Регион                        | пожарная<br>Округ, область, республика, край, город                                                                         | Выгрузить в Excel   |
| <ul> <li>Запасные части и<br/>ГОК" во 2-м полу<br/>ООО "УК Мечел-Ма<br/> Аппаратура системь</li> </ul> | Отрасль выбрать<br>Этап                         | 💌 Подача заявок 📃 Работа комиссии 📃 Размещение завершено                                                                    | аявок до 07.08.2015 |
| Коммерческие, Заг                                                                                      | Тип торгов<br>Способ отбора                     | <ul> <li>✓ 44-ФЗ (94-ФЗ)</li> <li>✓ 223-ФЗ</li> <li>✓ Коммерческие</li> <li>Все способы отбора</li> <li>Изменить</li> </ul> | 03.08.2015          |
| * ТО и ремонт сета<br>ООО "РУСВИНИЛ"<br>устройствами, освещ                                            | Площадка<br>Начальная цена                      | Все площадки Изменить От – До Р                                                                                             | аявок до 07.08.2015 |
| Коммерческие, Заг                                                                                      | Заказчик                                        | Введите ИНН заказчика                                                                                                    | 03.08.2015          |
|                                                                                                    |                                                 |                                                                                                    |                     |

#### Как подписаться на уведомления по шаблону?

Если у вас есть шаблоны, но вы не подписаны на уведомления, то зайдите в раздел «Шаблоны поиска» и нажмите «Подписаться на уведомления». Выберите «Уведомлять каждые 24 часа» и нажмите «Сохранить».

Система ищет новые закупки каждый день. Уведомления будут приходить на почту ежедневно в 7.00 (Мск).

«Подписаться на уведомления»

| Закупки  | Поиск   | Шаблоны | Избранное | Возможности и цены | 0                          | 0 |
|----------|---------|---------|-----------|--------------------|----------------------------|---|
| Сигнализ | зация 🖌 | блонам  |           |                    | Подписаться на уведомления | ) |

# 😂 Сохраняйте и делитесь найденным с коллегами

Сохраните интересные закупки в Избранном — они всегда будут под рукой. Добавить закупку в Избранное можно со страниц поиска или самой закупки.

«Звёздочка на странице поиска»

| акул     охран     перим     отдел     Север     спосо     Федер     корпо     Филиа пуско | ка услуг по поставке, монтажу и пуско-наладке системы<br>ной <b>сигнализации</b> периметра и системы охранного освещения<br>иетра на объекте ДПРМ-344, совмещенном с ПРЦ Няганского<br>ения Югорского центра ОВД для нужд филиала «Аэронавигация<br>на Сибири» ФГУП «Госкорпорация по ОрВД», проводимой<br>бом запроса цен<br>альное государственное унитарное предприятие «Государственная<br>рация по организации воздушного движения в Российской Федерации»<br>л «Аэронавигация Севера Сибири»<br>-наладка системы охранной <b>сигнализации</b> периметра и системы | 1 600 007,83 | Подача заявок до 14.08.2015 |
|--------------------------------------------------------------------------------------------|----------------------------------------------------------------------------------------------------|--------------|-----------------------------|
| 223-Ф                                                                                      | 3, Закупка иного способа размещения №31502625421                                                                                                    |              | 31.07.2015                  |

«Добавить в Избранное» на странице закупки»

| Закупки поиск Шаблоны Избранное Возможности и цены                                                                                                    |                | ¢ 0       |
|----------------------------------------------------------------------------------------------------|----------------|-----------|
| Закупка иного способа размещения № 31502624468<br>Опубликован 31.07.2015 15:07 (мск)                                                                                                    | ★ Добавить в и | ізбранное |
| < Вернуться к результатам                                                                                                    |                |           |
| Открытый аукцион в электронной форме № 7077/ОАЭ-ЦДИ ЦШ/15 на<br>право заключения договора на выполнение работ по текущему ремонту<br>здания КИПа РТУ СЦБ Тульской дистанции сигнализации, централизации<br>и блокировки | ЭТАП ПОДАЧИ    | 1 ЗАЯВОК  |
| Начальная цена контракта 1 500 000,00 в                                                                                                    |                |           |

Скачайте Excel-файл с Избранными закупками, чтобы показать их руководителю или коллеге.

«Выгрузить в Excel»

| Закупки поиск Шаблоны                                                                                                    | Избранное Возможности и ци                                                                             | ены                                                 | ¢ 0               |
|----------------------------------------------------------------------------------------------------|----------------------------------------------------------------------------------------------------|-----------------------------------------------------|-------------------|
| Процедуры                                                                                                    |                                                                                                    |                                                     |                   |
| Этап Опубликован Подача заявок 🔹                                                                                                    | но                                                                                                    | менить                                              | Выгрузить в Excel |
| 1 закупка<br>Открытый аукцион в электронной форме<br>право заключения договора на выполнен<br>ремонту здания КИПа РТУ СЦБ Тульской ,<br>централизации и блокировки<br>ОТКРЫТОЕ АКЦИОНЕРНОЕ ОБЩЕСТВО "РОССИ | № 7077/ОАЭ-ЦДИ ЦШ/15 на<br>ние работ по текущему<br>дистанции сигнализации,<br>иЙСКИЕ ЖЕЛЕЗНЫЕ ДОРОГИ" | Начальная цена, Р<br>1 500 000,00<br>ЭТЗП ОАО «РЖД» | Подача заявок до  |
| 223-ФЗ, Закупка иного способа размещения №                                                                                                    | 31502624468                                                                                            |                                                     | 31.07.2015        |

### 6 Узнавайте об изменениях в закупках

Если закупка сохранена в Избранное, то вы узнаете о любых измененях в ней. Например, если изменилось извещение или документы.

«Изменения»

| Извещение изменено<br>Поставка нефтепродуктов для нужд ГБУЗ ПК «Уинская ЦРБ» с<br>использованием электронных топливных карт на январь - март 2015г.<br>Государственное бюджетное учреждение здравоохранения Пермского края<br>"Уинская центральная районная больница"                               | 499 722,50<br>ЗАО «Сбербанк-АСТ»   | Работа комиссии<br>до 13.01.2015 |
|----------------------------------------------------------------------------------------------------|------------------------------------|----------------------------------|
| 44-ФЗ, Электронный аукцион №0356300038014000016                                                                                                    |                                    | 17.12.2014                       |
| Извещение изменено<br>на поставку лекарственных средств в первом полугодии 2015 года, для<br>обеспечения государственных нужд Ставропольского края<br>государственное бюджетное учреждение здравоохранения Ставропольского края<br>"Нефтекумская центральная районная больница"                     | 2 776 071,85<br>ОАО «ЕЭТП»         | Работа комиссии<br>до 14.01.2015 |
| 44-ФЗ, Электронный аукцион №0321300024114000334                                                                                                    |                                    | 17.12.2014                       |
| Извещение изменено<br>Поставка изделий медицинского назначения (Перевязочные средства)<br>федеральное государственное бюджетное учреждение "Межотраслевой научно-<br>технический комплекс" Микрохирургия глаза" имени академика С.Н. Федорова"<br>Министерства здравоохранения Российской Федерации | 2 187 292,00<br>ЗАО «Сбербанк-АСТ» | Работа комиссии<br>до 14.01.2015 |

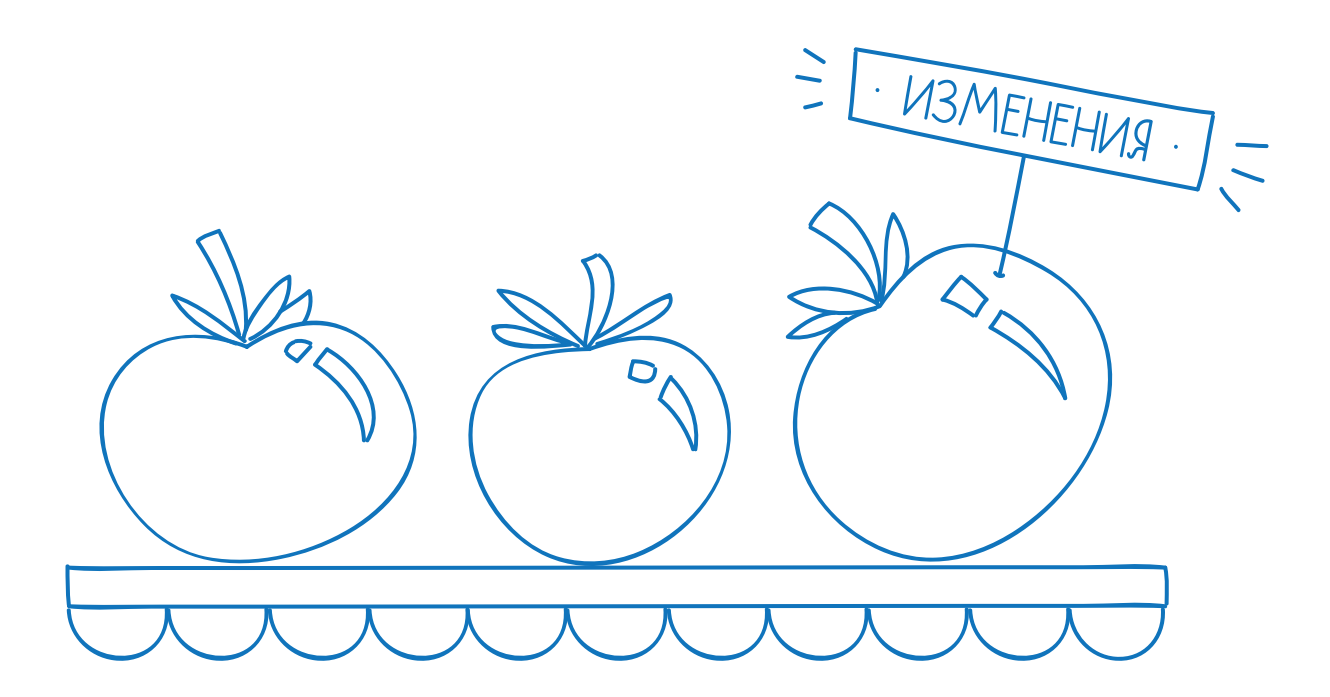

### Э Анализируйте завершённые закупки

Сервис показывает всю информацию по протоколам в одной таблице. Определяйте требования заказчика и стратегию конкурентов, чтобы принимать правильные решения.

«Перейти к протоколам»

|     | Закупки                                | Поиск                         | Шаблоны                         | Избранное                     | Возможности и цены |           | 0                                             | ?    |  |
|-----|----------------------------------------|-------------------------------|---------------------------------|-------------------------------|--------------------|-----------|-----------------------------------------------|------|--|
| :   | <b>Электронны</b><br>Опубликован 27.04 | <b>й аукци</b><br>1.2015 14:2 | ЮН № 01<br>3 (мск) на <u>ww</u> | 623000053<br>w.zakupki.gov.ru | 15001895           |           | ★ Удалить из избран                           | ного |  |
| < 1 | Зернуться к избранном                  | у                             |                                 |                               |                    |           |                                               |      |  |
|     | Поставка сад<br>г.                     | ово-хоз                       | айственног                      | о инвентаря                   | для МБУ «Зеленстро | й» в 2015 | РАЗМЕЩЕНИЕ ЗАВЕРШЕН<br>Участники и результать | ю    |  |
|     | Начальная це                           | на контр                      | акта                            | 548                           | 822,20 ₽           |           | $\langle $                                    |      |  |
|     | Обеспечение                            | заявки                        |                                 | 5                             | 488,22 ₽           |           |                                               |      |  |

«Таблица с протоколами»

| Участник                                    | Цена, ₽           | Первые части заявок          | Вторые части заявок |  |  |
|---------------------------------------------|-------------------|------------------------------|---------------------|--|--|
| ООО "Ас-Бест" 🖪                             | 540 589,87 💿      | Допущена 🛇                   | Соответствует       |  |  |
| Победитель<br>ИП Слепнев Михаил Сергеевич 🗗 | 537 845,00 🛇      | Допущена ⊙                   | Соответствует       |  |  |
| Nº 4                                        | _                 | Допущена ⊙                   | Не рассматривалась  |  |  |
| № 3                                         | —                 | Отклонена 🛇                  | Не рассматривалась  |  |  |
| Протоколы                                   |                   |                              |                     |  |  |
| Протокол рассмотрения заявок на участие в э | лектронном аукцио | не от 07.05.2015 12:46 (мск) |                     |  |  |
| ■ 12754-n1 (.pdf)                           |                   |                              |                     |  |  |

Протокол проведения электронного аукциона от 12.05.2015 09:57 (мск) Протокол подведения итогов электронного аукциона от 13.05.2015 13:44 (мск) 1895-2 (.pdf)

...

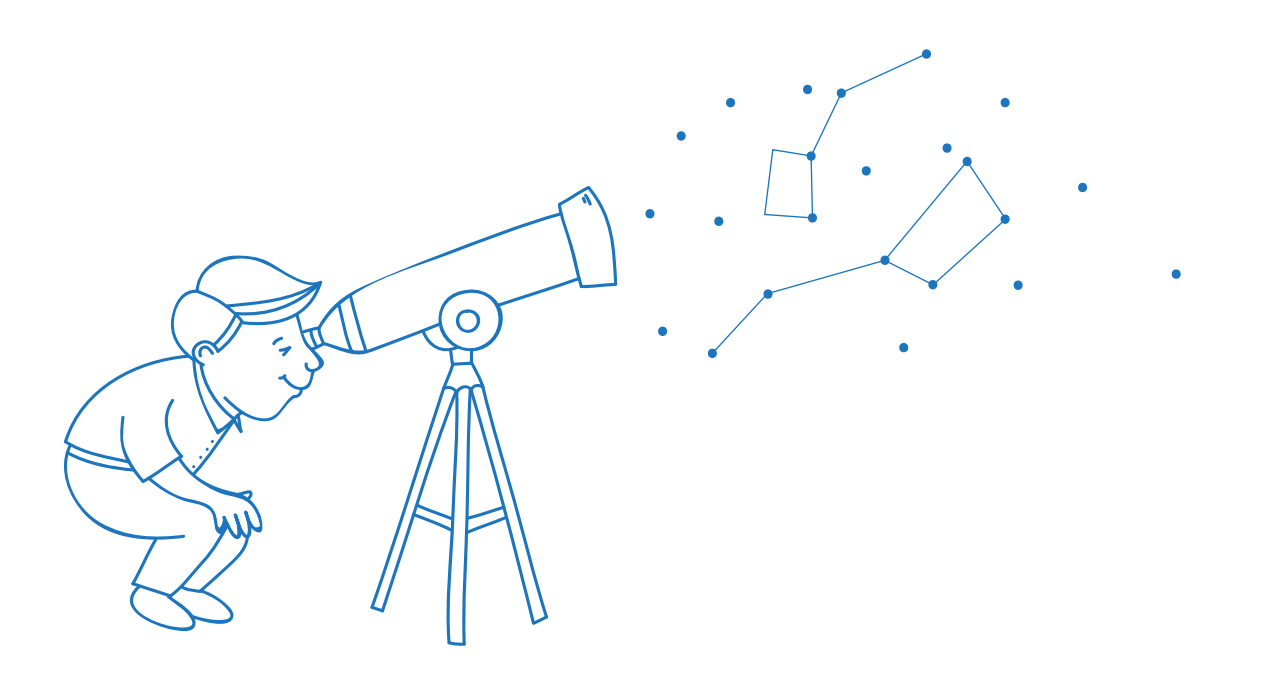

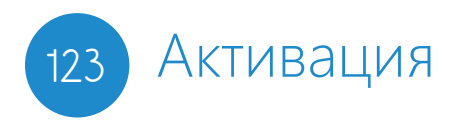

#### Код активации для полного доступа:

1234 1244 1244

Для полного доступа введите код активации, выданный в сервисном центре.

|                        |       |                             |                  | (                    |                            | $\sum$ |                    |       |   |
|------------------------|-------|-----------------------------|------------------|----------------------|----------------------------|--------|--------------------|-------|---|
| кОнтур                 | Бесп  | латный период               | истек. Купить от | 4500 Р в год или акт | ивировать і                | кодом  | dariosvx@gmail.com | Выйти |   |
| Закупки                | Поиск | Шаблоны                     | Избранное        | Возможности          | цены                       |        |                    | 0     | ? |
| Q Ключевое<br>О Регион | слово | сигнализац<br>Выбрать р     | ция<br>егион —   |                      |                            |        | пожарная           |       |   |
| H                      | айти  | Настроить шаблон и подписку |                  |                      | Показать расширенный поиск |        |                    |       |   |

### Ваш сервисный центр:

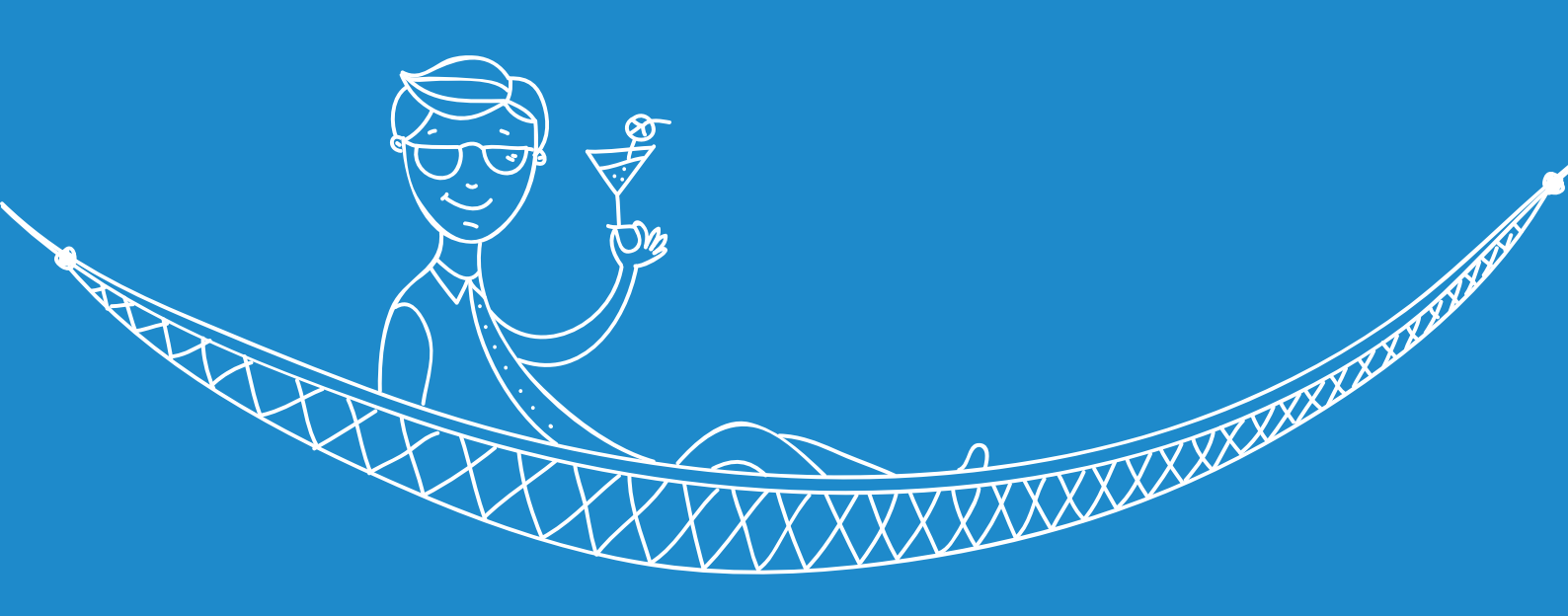

### к Онтур.закупки

8 800 5000 508 kontur.ru